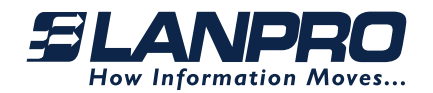

FLANPRO

ROVER LP-ROV106 Internet Gateway Controller Setup.

## **User Guide**

This document is divided in two parts, the **Quick Start Guide N°. 1** and the **Quick Start Guide N°. 2.** 

You can download the product manual at: http://www.lanpro.com

## QUICK START GUIDE Nº. 1

LPROV106\_UG\_ENB01W

The **Rover LP-ROV106** Internet Gateway Controller has an Ethernet LAN port that can be used to connect wireless access points, Internet café kiosk computers, wired hotel rooms and business center computers. The Internet (WAN) port must be connected to the DSL or cable modem or LAN.

First connect the gateway as shown in **figure 1** to configure it using the setup wizard. Connect your computer Ethernet connector to the LAN/PoE of the ROVER, considering the way that will be used to power it, being it through the LAN/PoE or through the 24 Volt connector at the back as shown in **figure 2**. Your computer Ethernet connector should be configured for dynamic IP or as a DHCP client. It cannot be used with a fixed IP.

Connect the WAN port of the ROVER to the DSL or cable modem LAN Ethernet connector or switch through which the internet service is available. The Internet service port, DSL or cable router should have the LAN network connector configured as a DHCP server. Check with the equipment manual to verify the LAN connector configuration.

For operation, the Internet users will use the wireless network or kiosk computers or through a LAN connection. Connect wireless access points and kiosk computers to the gateway LAN port via a switch. Additional wireless access points are connected to the Ethernet switch.

<u>IMPORTANT NOTE:</u> Please don't disconnect power during the Reset time to avoid damage to the device). Browsers recommended for this equipment configuration are: Internet Explorer (version 11 or later), Mozilla Firefox or Google Chrome.

# a Connecting ROVER

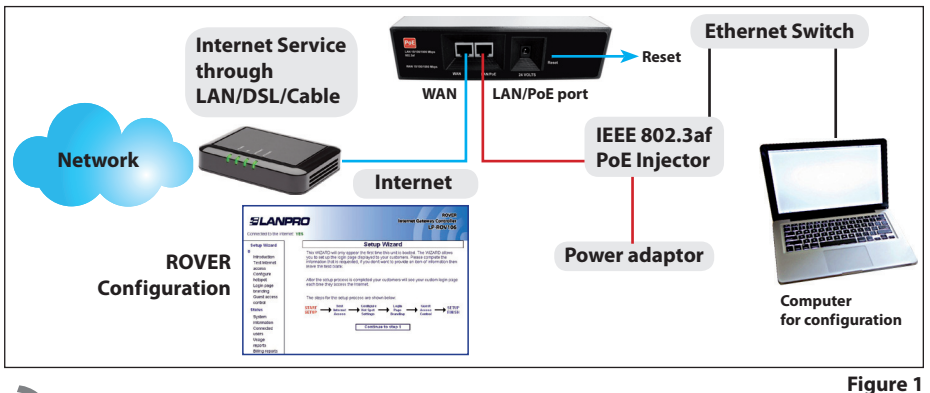

Powering ROVER

There are two ways of alternatively powering the ROVER, **first** (1) through the LAN/PoE port, which requires a Power Source (PSE) equipment complying the IEEE 802.3af PoE Standard. The **second** (2) through the 24 V power input connector in the back of the equipment by using the 24 Volt DC adaptor included in the package as shown in the figure:

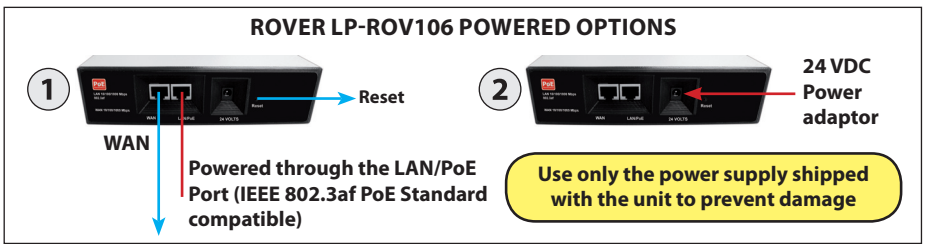

Figure 2

## Reset to Factory defaults:

With the gateway powered up, use a paperclip to press the reset button through the hole shown. Hold the reset button down for 10 seconds then release. All parameters will be reset.

## First time ROVER Configuration

Connect your laptop computer to one of the LAN ports of the ROVER. Connect the WAN port to your Internet Service Provider through the LAN, DSL or Cable modem.

Open your computer browser. Instead of your login page you will see the page as shown in **figure 3**, this page is the SETUP WIZARD which will let you configure and start your ROVER.

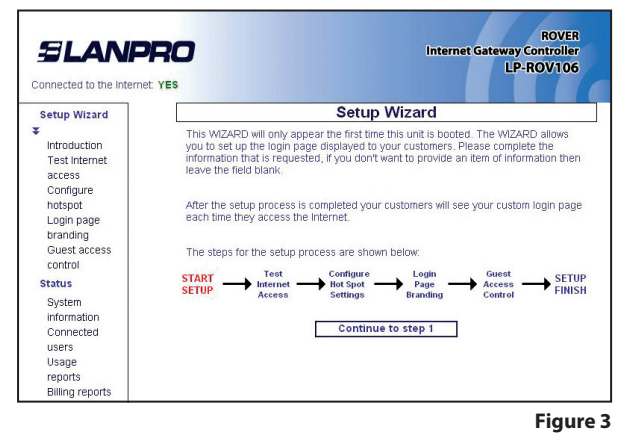

www.lanpro.com

The setup process has four steps. Please follow the instructions to type in the information requested on each page, then click on the button to go to the next page.

When the setup process is completed your personalized wireless Internet service will be ready for your guests, invitees and users to start using. The setup process is shown in **Quick Start Guide N°. 2** in the following pages.

Login to the Admin pages at any time. Connect your computer to the ROVER via an Ethernet cable to the LAN/PoE port. Then open your browser and type in the URL:

#### http://aplogin.com/admin

The username is **admin**, and the password is the one that you entered with the wizard. When the page opens select the option you need in the menu. See the manual for more information about configuration.

## **QUICK START GUIDE Nº 2**

## ROVER LP-ROV106 Configuration Internet Gateway Controller Setup

#### • STEP 1: TEST THE INTERNET ACCESS

Your Rover Unit must have a connection to the internet for the configuration process to be completed. If you see a green **YES** then proceed to step 2. If a you see a red **NO** then click on the link to diagnose the problem.

You may have to set a "fixed IP". If you are not familiar with setting a fixed ip then ask a network technician to provide help with this.

Some DSL and cable routers have a firewall setting that prevents the gateway from connecting to the internet. You may have to change a setting on the router firewall.

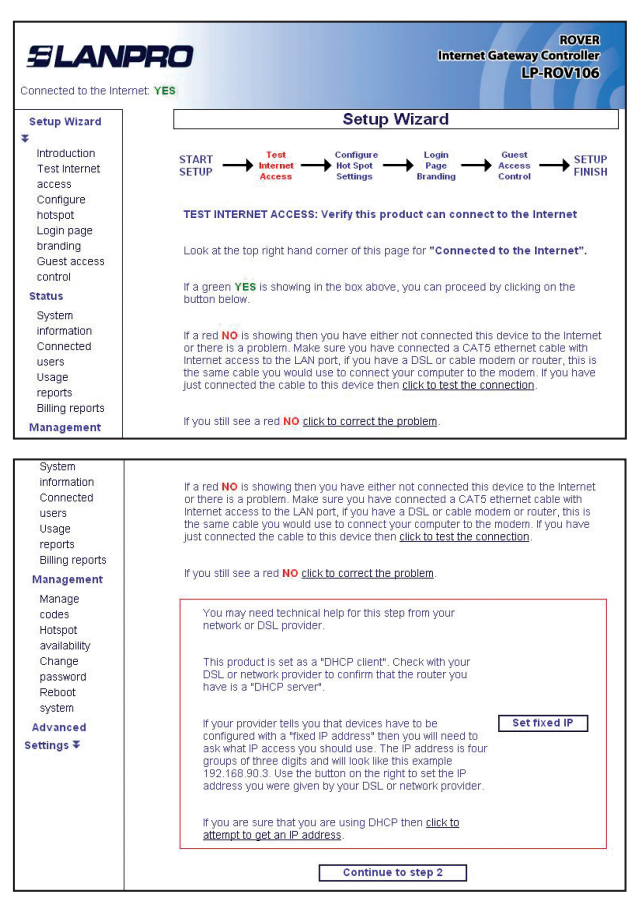

| ROVER<br>Internet Gateway Controller<br>LP-ROV106 |                                                                                                    |                                                                                                    |                                                                                                    |                                                                                                    |  |  |
|---------------------------------------------------|----------------------------------------------------------------------------------------------------|----------------------------------------------------------------------------------------------------|----------------------------------------------------------------------------------------------------|----------------------------------------------------------------------------------------------------|--|--|
| Setup Wizard                                      |                                                                                                    |                                                                                                    |                                                                                                    |                                                                                                    |  |  |
|                                                   |                                                                                                    |                                                                                                    |                                                                                                    |                                                                                                    |  |  |
| CTADT Test                                        | Configure                                                                                                    | Login                                                                                                    | Guest                                                                                                    | CETUD                                                                                                    |  |  |
| SETUP Internet                                    | Hot Spot                                                                                                    | Page -                                                                                                    | Access -                                                                                                    | FINISH                                                                                                    |  |  |
| Access                                            | Settings                                                                                                    | Branding                                                                                                    | Control                                                                                                    |                                                                                                    |  |  |
| CONFIGURE PRODUCT: 5                              | Set the produc                                                                                                    | t operating par                                                                                                    | ameters                                                                                                    |                                                                                                    |  |  |
|                                                   |                                                                                                    |                                                                                                    |                                                                                                    |                                                                                                    |  |  |
| Time Tone:                                        |                                                                                                    |                                                                                                    |                                                                                                    |                                                                                                    |  |  |
| Defines time displayed fo                         | US/E                                                                                                    | astern                                                                                                    | ~                                                                                                    |                                                                                                    |  |  |
| logins and logouts                                |                                                                                                    |                                                                                                    | (1000)                                                                                                    |                                                                                                    |  |  |
| Admin password:                                   |                                                                                                    |                                                                                                    |                                                                                                    |                                                                                                    |  |  |
| Username is always adm                            | nin                                                                                                    |                                                                                                    |                                                                                                    |                                                                                                    |  |  |
| Keep the password safe                            |                                                                                                    |                                                                                                    |                                                                                                    |                                                                                                    |  |  |
| Repeat password:                                  |                                                                                                    |                                                                                                    |                                                                                                    |                                                                                                    |  |  |
| Repeat password.                                  |                                                                                                    |                                                                                                    |                                                                                                    |                                                                                                    |  |  |
|                                                   |                                                                                                    |                                                                                                    |                                                                                                    |                                                                                                    |  |  |
| Sav                                               | e setting and                                                                                                    | continue to ste                                                                                                    | p 3                                                                                                    |                                                                                                    |  |  |
|                                                   | YES START  Test SETUP SETUP CONFIGURE PRODUCT: Time zone: Defice the displayed it logins and logouts Admin password: Username is always adm Keep the password: Repeat password: Sav | YES  Start SETUP  Test SETUP  Test Configure ConFIGURE PRODUCT: Set the product  Time zone: Define active Define active Configure dipleyed for Logins and legads  Admin password: User Repeat password: Save setting and | YES  Setup Wizard  START  Text SETUP  Text Access Configure Login CONFIGURE PRODUCT: Set the product operating par  Time sone: Defines the displayed for Logins and logouts Admin password: Usersteine solways admin Logins the solways admin Logins the solways admin Logins t | YES  Setup Wizard  START → Text Access Configure → Days Configure → Days → Configure → Days → Configure → Days → Configure → Days → Configure → Configure → Confi |  |  |

### • STEP 2: CONFIGURATION OF YOUR INTERNET SERVICE AND HOTSPOT

Select your time zone and set your password. Note your password and keep in a safe place.

#### • STEP 3: LOGIN PAGE BRANDING

Your guests will see this information on the login page.

| SLANE<br>Connected to the Interne           | RO<br>et yes            |                  | Internet Gat                | ROVER<br>teway Controller<br>LP-ROV106                                                                                                    |  |  |
|---------------------------------------------|-------------------------|------------------|-----------------------------|----------------------------------------------------------------------------------------------------|--|--|
| Setup Wizard                                | Setup Wizard            |                  |                             |                                                                                                    |  |  |
| Introduction     Test Internet              | START<br>SETUP          | Hot Spot         | Login<br>Page<br>Branding C | interest and set of set of set |  |  |
| Configure<br>hotspot                        | LOGIN PAGE BRANDING     | Generate the log | jin page used by            | customers                                                                                                    |  |  |
| Login page                                  | Set login page backgrou | ind:             |                             |                                                                                                    |  |  |
| Guest access<br>control                     | 198                     | alles            | - Andrew Reve               | 1                                                                                                    |  |  |
| Status                                      | O Business center       | OChurch          | O Coffee bar                | O Conference                                                                                                    |  |  |
| System<br>information<br>Connected<br>users | OHotel                  | OLibrary         | OMarina                     | O Motel                                                                                                    |  |  |
| Usage<br>reports<br>Billing reports         |                         |                  |                             | X                                                                                                    |  |  |
| Management                                  | Pool area               | O Sports bar     | OResort                     | © Restaurant                                                                                                    |  |  |

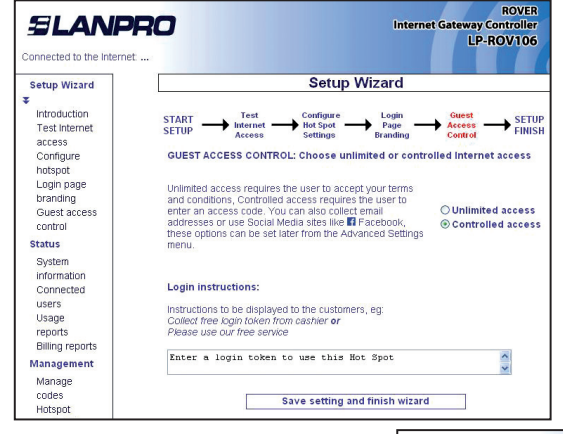

#### • STEP 4: SELECT GUEST, INVITEES OR USERS ACCESS

If you select unlimited access then your guests will click on a disclaimer to access the Internet. If you select controlled access then you will have to generate access codes for your guests.

If Finished, click on reboot to start your hotspot. After reboot wait two minutes then open your browser to see your login page. If you want to make changes then login again and click on the setup wizard.

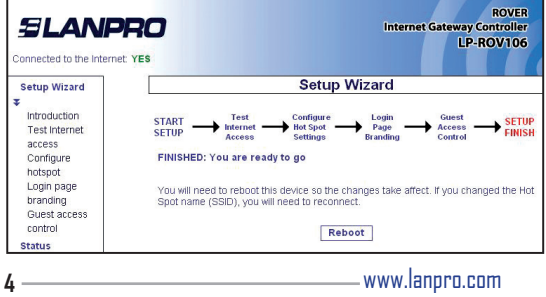